## Wireless Network Setup Guide for Android Devices

| What network do I connect to? |                                                                                                    |
|-------------------------------|----------------------------------------------------------------------------------------------------|
| Delta_Guest:                  | If you want to only logon for an 8 hour period and<br>don't want the wireless network to remember your<br>device, connect here and then launch a browser.<br>You will be prompted to login to the Guest Portal.                                                                            |
| Delta_Secure:                 | If you just want your device to automatically<br>connect every time your're on campus, follow the<br>guide below. You will have to configure each device<br>only one time. The Wireless Network will<br>remember you until you have to change your Delta<br>College Username and Password. |

## To configure your device to connect to Delta\_Secure

**Note:** Each Android device is a little different, however this guide should provide the necessary information to connect an Android device to Delta College's wireless network.

- 1. Within the **Applications** list of your device, choose **Settings**.
- 2. Choose **Wireless and Networks** section.
- 3. Ensure Wi-Fi is turned on.
- 4. Choose the **Wi-Fi Settings** option to configure a wireless network.
- 5. The **Wi-Fi Networks** section should show you a list of available wireless networks that your phone can interact with.
- 6. Choose **Delta\_Secure**.
- 7. Configuration options for **Delta\_Secure** will appear
- 8. Ignore the options for:
  - EAP Method
  - Phase2 Authentication
  - CA Certificate
  - User Certificate
- 9. Enter your Delta College username into the **Identity** field
- 10. There are more fields further below the identity screen.
- 11. Leave the Anonymous Identity field blank
- 12. Enter your Delta College password into the **Password** field.
  - This is the location where you will need to update your device when you change your Delta College account password.
- 13. Click Connect.

•

14. Because you've gone through these steps, your device will now be able to connect to the Delta College wireless network in the future without having to login again.

Please review the College's Access and Use Guidelines for personal device use located at: <u>http://www.delta.edu/aug</u>

If you require any further assistance, please call the Help Desk at (989) 686-9575.

For more information on the Help Desk and for other helpful information and tips, visit us at: <u>https://sites.delta.edu/collegeinfo/CampusResources/ComputerTechnology</u>

> Visit our Facebook Page at: http://www.facebook.com/DELTAOITHELPDESK